# 用 Photoshop 制作流行的大型 3D 物体

作者:

masijiamailto:masijia@163.com舞影mailto:postmaster@oxbbs.com

### 1

如果你曾经想要制作大型 3D 物体,可你对 3D Studio Max 并不熟悉,那么用 Photoshop 试试吧,你将会得到满意的结果.废话少说,让我们开始.新建一幅图 像,宽:400,高:317 执行 Filter > Render > 3D Transform.(滤镜>渲染>3D 变换)

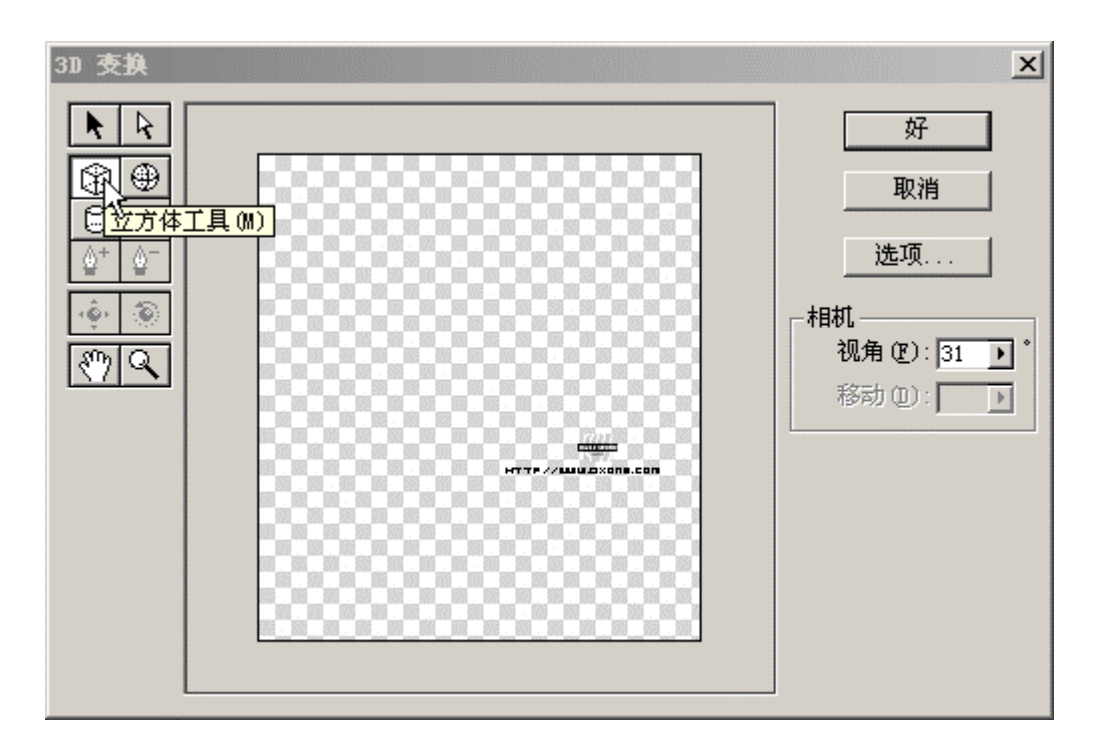

## 2

选择 cube tool (立方体工具)(如上图),按住鼠标左键,从左向右拖出一个立方体,大小任意,由你决定:)

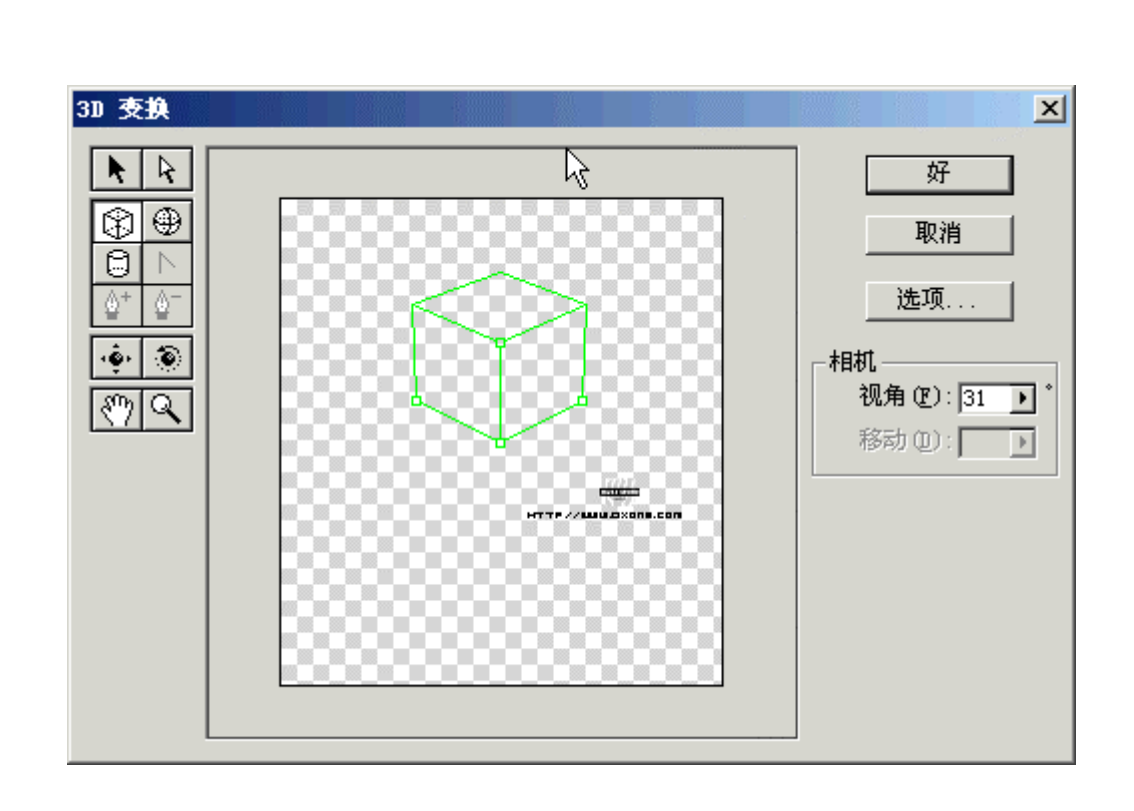

 ~

~

°° °° °°

-%--%

%

TIPS:大家在画立方体的时候,如何来控制在文件中的位置呢?这里我们为了 大家容易理解,绘制了一个参照物。如图,看看我们图上参照物的位置,再看 看这里,你就明白了:)

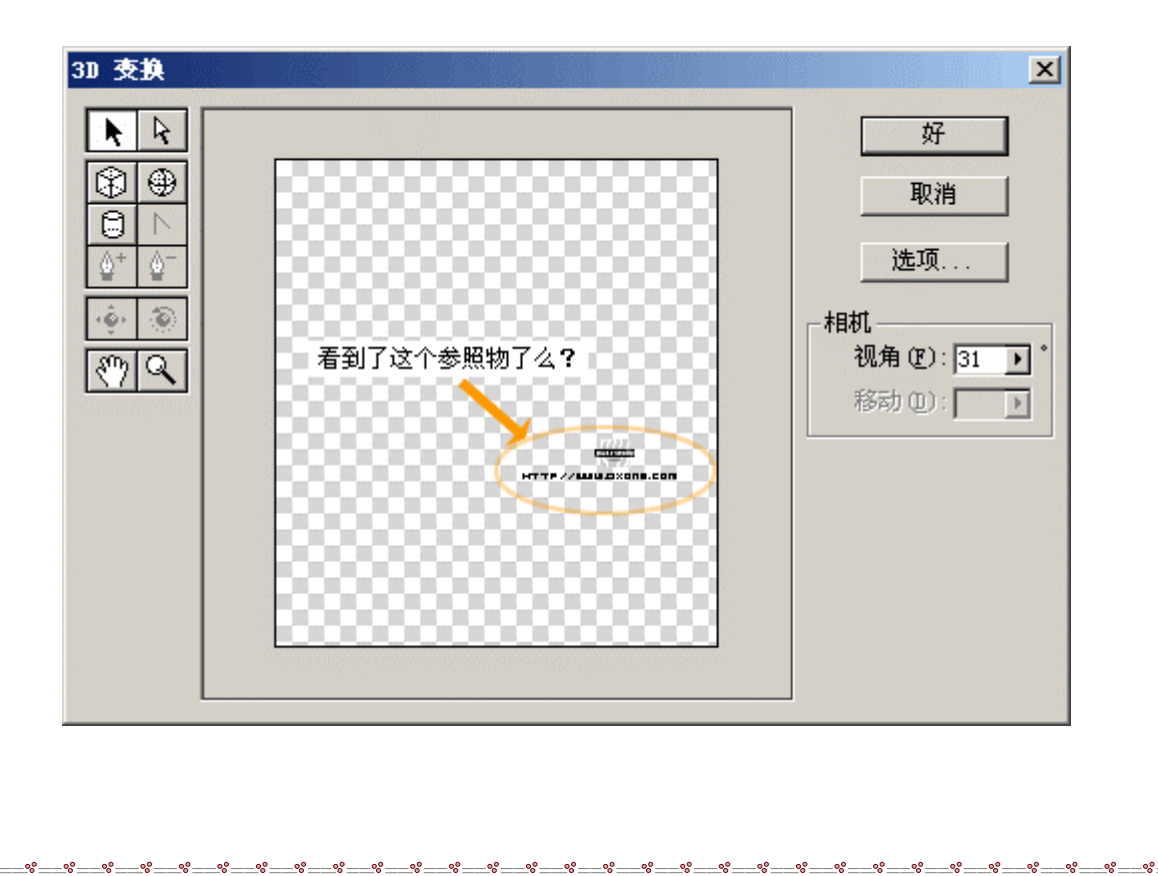

刚刚我们创建了一个正方体,如果你觉得还不过隐,那么,请拖动鼠标,在你的屏幕上创造成百上千的立方体吧.如果你完成了,你的屏幕看起来应该如下图那样, 我为你自豪!

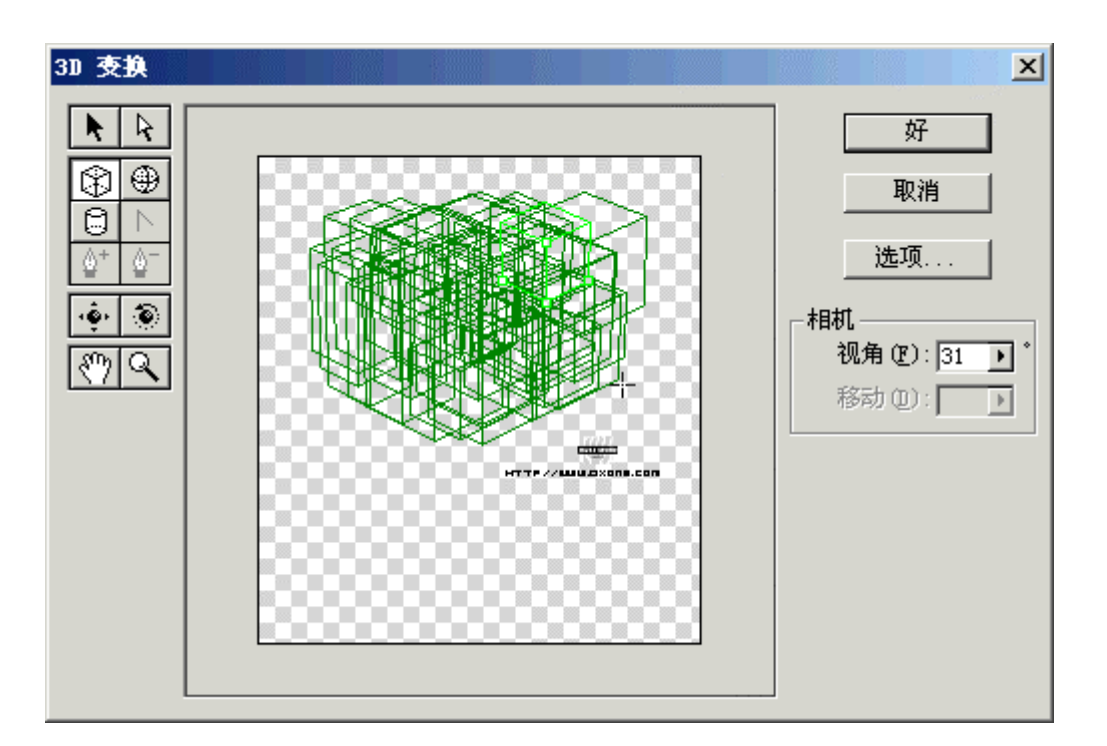

#### 4

OK, 现在选择 rotate tool (旋转工具)向右下方拖动, 这时你的 3D 物体已经出现 了亮面和暗面, 看起来是不是不错? 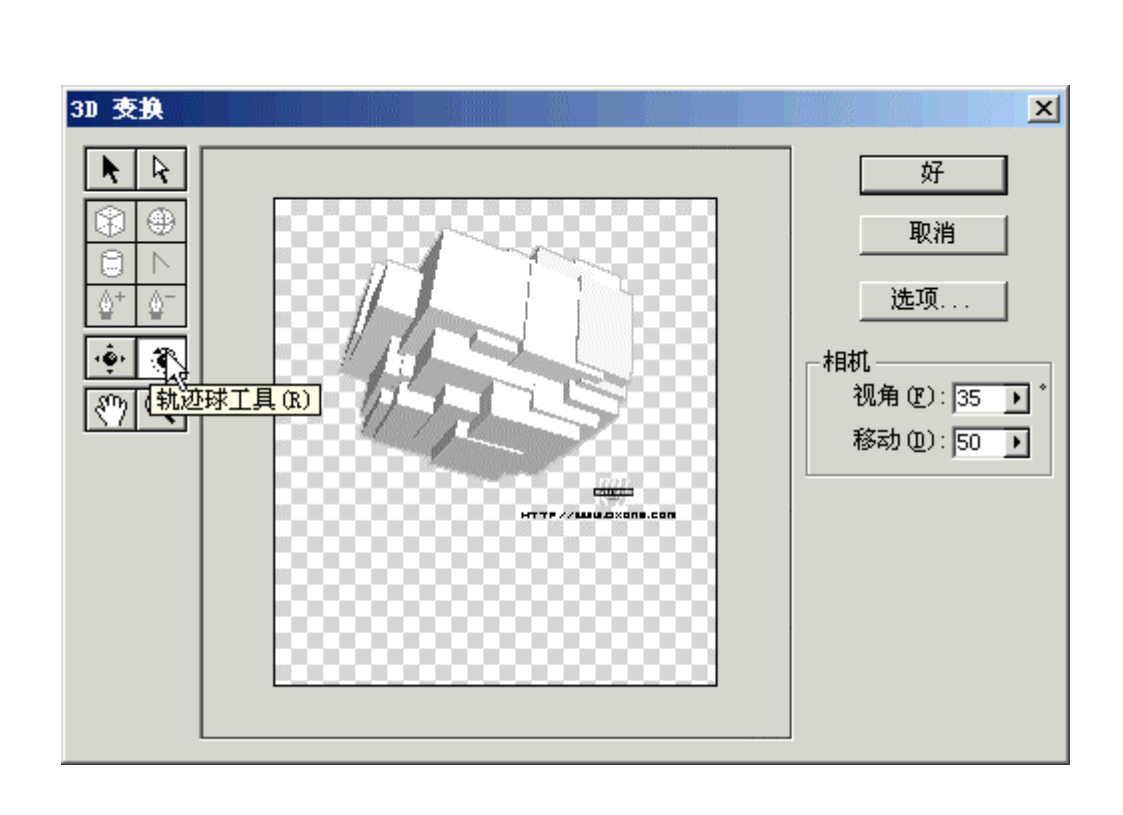

~

~ ~

%

~ ~

### 5

00

80 80 80

000

00

如果你认为还满意, 点击 0K 按钮, 这时你就拥有了非常棒的 3D 物体了, 快去告诉你的朋友你是怎么办到的吧.

Ĵ

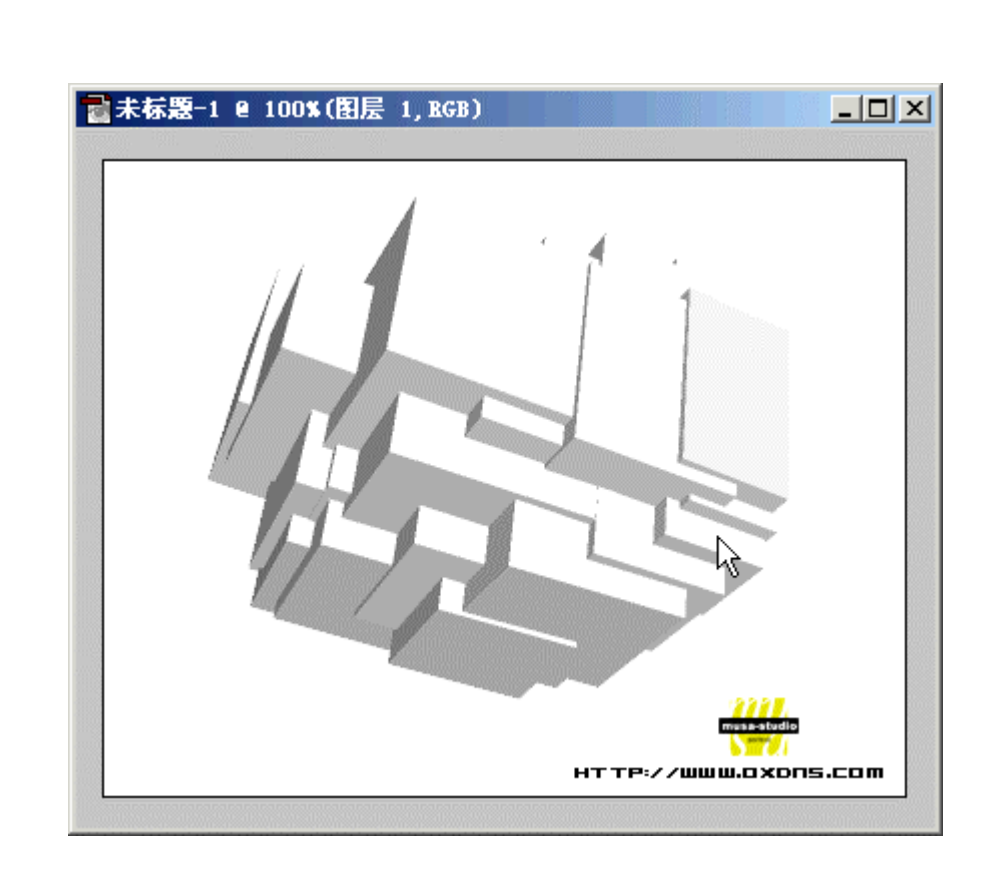

00000

0.00

你可以执行Image > Adjust > Hue and Saturation

(图像>调整>色相/饱和度)来改变物体的颜色,让它看起来更惹人喜爱些.

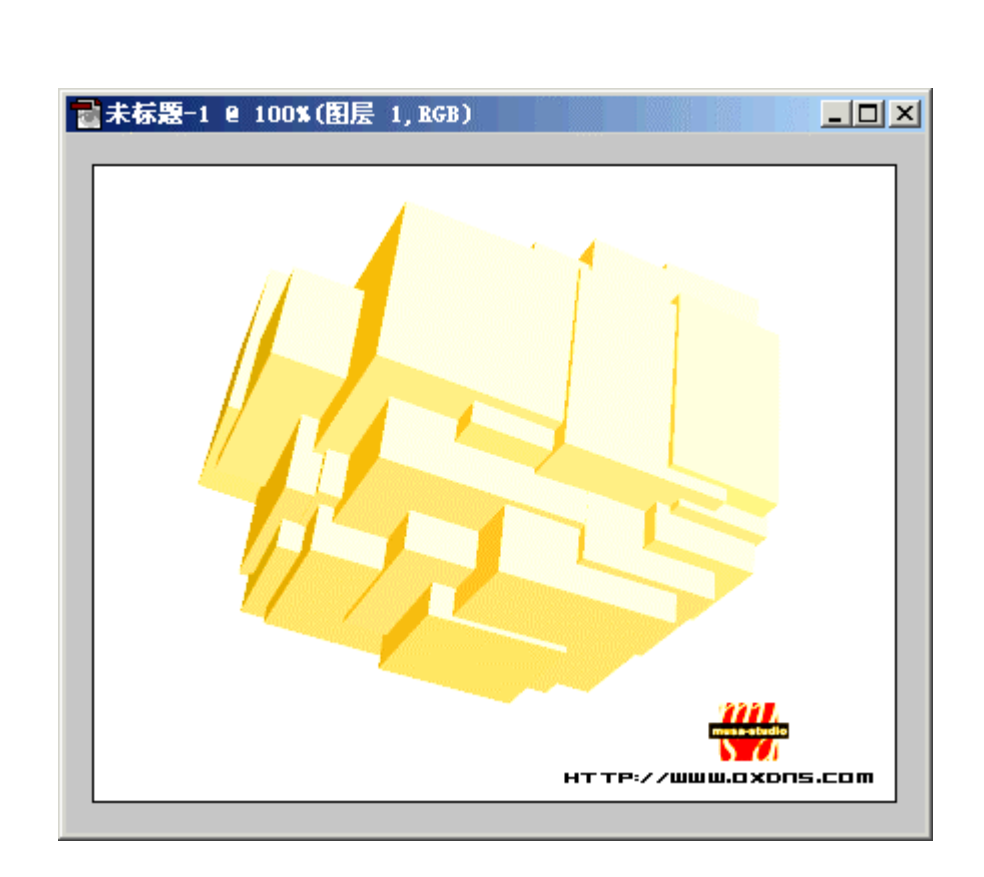

0° 0°

00000

00000

000

00 °0

ۍ ۵

00000

00

°.

00000

00000

0

000

这个效果实在是太酷了!很轻巧的就可以制作出很多酷必了的效果来!看看我 做的:)还酬和吧:) Ĵ

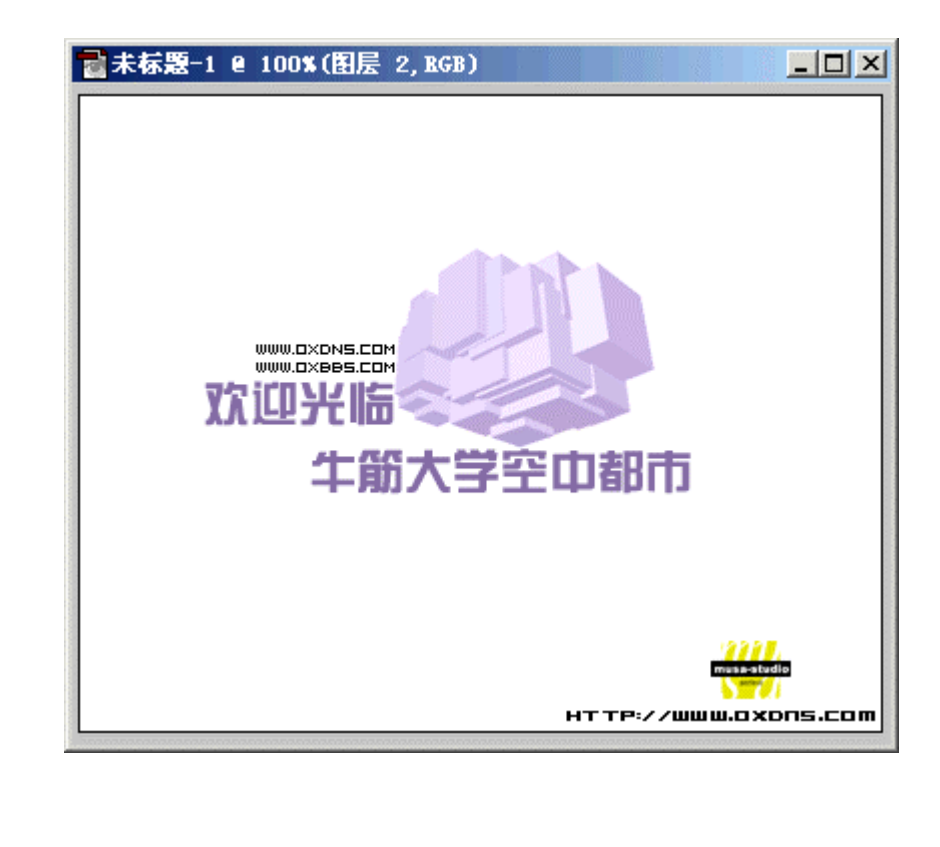